# Многофункциональный аппаратно-программный комплекс для предоставления услуг связи «ИС РИНО»

Базовое ПО

Сервер лицензий 10844294.5000.003 ПД 130.000

## СОДЕРЖАНИЕ

| 1 | BBE | ДЕНИЕ                                                                      | 3 |
|---|-----|----------------------------------------------------------------------------|---|
|   | 1.1 | Состав программного обеспечения                                            | 3 |
| 2 | УСТ | ГАНОВКА СЕРВЕРА ЛИЦЕНЗИЙ                                                   | 3 |
|   | 2.1 | УСТАНОВКА СЕРВЕРА ПОД WINDOWS                                              | 3 |
|   | 2.2 | УСТАНОВКА СЕРВЕРА ПОД LINUX                                                | 5 |
| 3 | ПОД | ЦКЛЮЧЕНИЕ АППАРАТНОГО СЕРВЕРА                                              | 6 |
|   | 3.1 | НАСТРОЙКИ В ПРОГРАММЕ «РАБОЧЕЕ МЕСТО ТЕХНИЧЕСКОГО ПЕРСОНАЛА» (MONITOR.EXE) | 6 |

## 1 Введение

Сервер лицензий (SSA.exe) предназначен для разрешения использования определенных типов услуг и сервисов в комплексе «ИС РИНО».

В случае отсутствия сервера лицензий (или сервер не запущен) комплекс «ИС РИНО» перейдет в демонстрационный режим работы.

Демонстрационный режим - использование услуг «ИС РИНО» возможно в течение 1 часа и только по одному экземпляру (РМТ, РМПК, Сценарий СТК и т.п.).

Для продления деморежима еще на один час нужно перезапустить сервер управления ИС РИНО.

#### 1.1 Состав программного обеспечения

SSA.exe – исполняемый модуль сервера лицензий;

HK.dll, Rockey4ND.dll; libRockey4ND.so.0.2 – сервисные библиотеки;

Аппаратный ключ защиты

Обратите внимание на то, что транспортные библиотеки **srv** \_**RINO\_TPKT\_Transport.dll**, **SE.dll**, **cl\_rino\_transport.dll** должны находиться в каталоге \System32.

# 2 Установка сервера лицензий

#### 2.1 Установка сервера под Windows

Для установки необходимо:

1) вставить аппаратный ключ защиты в свободный разъем USB-порта компьютера.

Перед подключением ключа необходимо убедиться, что в списке установленного оборудования Windows присутствует работоспособное устройство USB Host Controller. При использовании аппаратного ключа защиты в составе компьютера должен быть хотя бы один свободный нисходящий USB-порт, отвечающий одной из спецификаций: USB 1.0; USB 1.1; USB 2.0.

#### Примечание: аппаратный ключ защиты должен постоянно находиться в разъеме USBпорта, при его извлечении ПО ИС РИНО перейдет в демонстрационный режим работы.

2) запустить файл SSA.exe из командной строки: «SSA.exe install», при этом создается файл настроек SSA.ini, см.п.3.

Для получения справки по командам: «SSA.exe /?» (см.Рис. 1).

| 🔤 C:\WINDOWS\system32\cmd.exe                                                                                                    |   |
|----------------------------------------------------------------------------------------------------|---|
| Microsoft Windows XP [Версия 5.1.2600]<br>(С) Корпорация Майкрософт, 1985—2001.                                                                                              |   |
| D:\RINO\Сервер лицензий>SSA.exe /?<br>"RINO SSA Service"<br>Usage:<br>SSA [install]   [uninstall]   [/?]   [run [-S]]   [kill]<br>"install" – install and run as service     |   |
| "uninstall" – stop and uninstall service<br>"/?" – show this help<br>"run" – run program as application or as service (option "-S")<br>"kill" – stop already running service |   |
| D:\RINO\Сервер лицензий>                                                                                                    |   |
|                                                                                                    |   |
|                                                                                                    |   |
|                                                                                                    | - |

#### Рис. 1

После успешной установки в службах системы появится информация о системном сервисе «RINO SSA Service», см. Рис. 2:

| 📙 Computer Management          |                                        |                                            |           |               |
|--------------------------------|----------------------------------------|--------------------------------------------|-----------|---------------|
| 📃 Консоль Действие Вид 🤉       | <u>О</u> кно <u>С</u> правка           |                                            |           | _8×           |
|                                | 😫   ▶ ■    ■▶                          |                                            |           |               |
| 具 Управление компьютером (лока | Имя 🛆                                  | Описание                                   | Состояние | Тип запуска 🔺 |
| 🖻 🎬 Служебные программы        | Remote Procedure                       | Provides the endpoint mapper and other     | Работает  | Авто          |
| ⊕ • 100 Просмотр событий       | Remote Procedure                       | Manages the RPC name service database.     |           | Вручную       |
|                                | Remote Registry                        | Enables remote users to modify registry s  | Работает  | Авто          |
| Накальные пользовател          | 🍓 Removable Storage                    |                                            |           | Вручную       |
| Элиспетиер устройств           | RINO File Server se                    | RINO Multimedia File Server service        | Работает  | Авто          |
| П Запоминающие устройства      | RINO RTP Headset                       | RINO RTP Headset service.                  | Работает  | Авто          |
| н 🕰 Съемные ЗУ                 | RINO SSA Service                       | RINO Software control service              | Работает  | Авто          |
| 📲 🦉 Дефрагментация диска       | Routing and Remot                      | Offers routing services to businesses in I |           | Отключено     |
| 🖓 Управление дисками           | Secondary Logon                        | Enables starting processes under alterna   | Работает  | Авто          |
| 🗄 🚱 Службы и приложения        | Security Accounts                      | Stores security information for local user | Работает  | Авто          |
| 🖓 Службы                       | Security Center                        | Monitors system security settings and co   |           | Авто          |
| - 🍓 Управляющий элемент \      | Server                                 | Supports file, print, and named-pipe shari | Работает  | Авто          |
| 🕀 🎦 Служба индексирования      | Shell Hardware Det                     |                                            | Работает  | Авто          |
|                                |                                        | · /                                        |           |               |
|                                | <ul> <li>Расширенный / Стан</li> </ul> | дартный /                                  |           |               |
|                                |                                        |                                            |           |               |

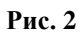

#### 2.2 Установка сервера под Linux

Для установки необходимо:

1) вставить аппаратный ключ защиты в свободный разъем USB-порта компьютера;

2) загрузить с ftp-сервера НПП «РИНО» драйвер ключа защиты и сервер лицензий (см. Рис. 3, Рис. 4);

3) установить драйвер ключа защиты и сервер лицензий (см. Рис. 6, Рис. 7);

4) после установки сервера лицензий необходимо перезагрузить компьютер.

| [black@blackhome qq]\$ wget ftp://ftp.rinotel.com/pub/Software/Drivers/Rockey4ND-1.5-080630.x86.tar.gz |
|----------------------------------------------------------------------------------------------------|
| 2011-03-06 16:40:07 ftp://ftp.rinotel.com/pub/Software/Drivers/Rockey4ND-1.5-080630.x86.tar.gz         |
| => «Rockey4ND-1.5-080630.x86.tar.gz»                                                                   |
| Распознаётся ftp.rinotel.com 62.33.55.133                                                              |
| Устанавливается соединение с ftp.rinotel.com 62.33.55.133 :21 соединение установлено.                  |
| Выполняется вход под именем anonymous Выполнен вход в систему!                                         |
| ==> SYST готово. ==> PWD готово.                                                                       |
| ==> TYPE I готово.   ==> CWD (1) /pub/Software/Drivers готово.                                         |
| ==> SIZE Rockey4ND-1.5-080630.x86.tar.gz 349637                                                        |
| ==> PASV готово. ==> RETR Rockey4ND-1.5-080630.x86.tar.gz готово.                                      |
| Длина: 349637 (341К) (не достоверно)                                                                   |
|                                                                                                    |
| 100%[=====>] 349 637 438K/s B 0,8s                                                                     |
|                                                                                                    |
| 2011-03-06 16:40:11 (438 KB/s) - «Rockev4ND-1.5-080630.x86.tar.gz» saved [349637]                      |

Рис. 3 Загрузка драйвера ключа защиты

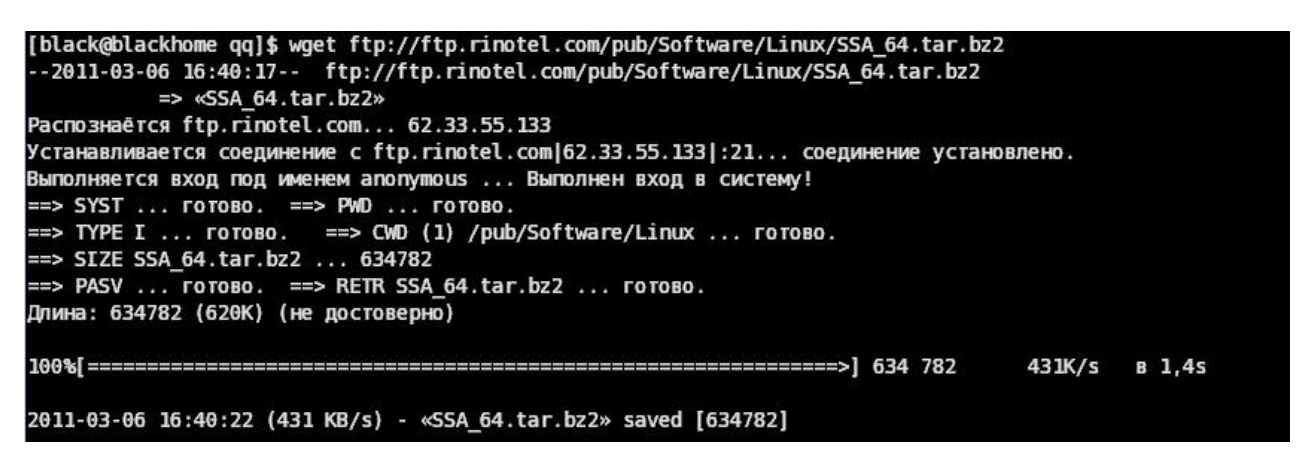

Рис. 4 Загрузка сервера лицензий

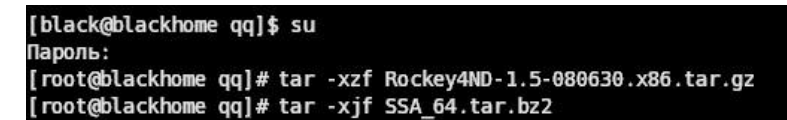

Рис. 5 Распаковка ключа и сервера

```
[root@blackhome qq]# cd V1.50-20080630
[root@blackhome V1.50-20080630]# ./inst
Installing Rockey4ND SDK...
Check whether proc and usbdevfs file system is exist!
System enable proc and usbdevfs filesystem!
Install finished!
[root@blackhome V1.50-20080630]# cd ..
Рис. 6 Установка драйвера ключа защиты
```

#### Рис. 7 Установка сервера лицензий

#### 3 Подключение аппаратного сервера

При установке сервера лицензий (SSA.exe) формируется файл настроек SSA.ini. Формат файла: [Server]

LocalIP=0.0.0.0 – интерфейс, с которого принимаются входящие подключения к службе SSA.exe

LocalPort=35000

#### [Client]

; периодичность проверки клиентских соединений на неактивность (в миллисекундах) CheckConnectionsPeriodMs=5000

; отключить клиента, если он неактивен в течение указанного времени (в миллисекундах) KeepInactiveConnectionMs=60000

Файл настроек редактируется при необходимости. По умолчанию разрешено подключение сервера лицензий от всех сетевых интерфейсов (LocalIP=0.0.0.0).

# 3.1 Настройки в программе «Рабочее место технического персонала» (Monitor.exe)

Если сервер лицензий (**SSA.exe**) и сервер управления (**Kern\_Service.exe**) находятся на одном ПК, то указывается значение 127.0.0.1:35000, см. Рис. 8.

Если сервера находятся на разных ПК, то указывается IP-адрес и порт, на котором работает сервер лицензий.

| 🦸 Настройка - Сервер 🔀                   |
|------------------------------------------|
| Синхронизация                            |
| Управление синхронизацией включено       |
| Фреймеры задающие синхронизацию          |
|                                          |
| Протоколирование                         |
| 🔽 Протокол обмена                        |
| 🔽 Сверка каналов                         |
|                                          |
| Резервирование                           |
| Резервирование включено Сервер IVAN      |
| Служба управления голосовыми сообщениями |
| 🔽 Режим отладки                          |
| Адрес 192 168 1 98 : 28000 Отключена     |
|                                          |
| Сервер лицензий                          |
| Адрес 127 0 0 1 : 35000                  |
|                                          |
| 🖌 Сохранить 🛛 🖉 Закрыть                  |

Для просмотра списка доступных лицензий в РМТП предназначено окно «Управление лицензиями» (Настройки—Службы Сервера—Управление лицензиями).

Система в среднем один раз в минуту перечитывает состояние лицензий, прописанных в ключе. Для принудительного просмотра имеющихся лицензий нужно выбрать опцию «Прочитать лицензию» и нажать кнопку «Выполнить».

| Операции с лицензиями                                  |                                          | <u> </u> |           |
|--------------------------------------------------------|------------------------------------------|----------|-----------|
| Эаписать лицензию                                      | Прочитать лицензию                       | 9        | Выполнить |
|                                                        | - 12                                     |          |           |
| Іицензия                                               | Используется                             | Наличие  |           |
| Сценарий тарификации по RADIUS                         | 0                                        | 2        |           |
| Аппаратный сервер                                      | 1                                        | 0        |           |
| абочее место технического персон                       | ала 2                                    | 2        |           |
| Автоматическая служба сценариев                        | 1                                        | 1        |           |
|                                                        |                                          |          |           |
|                                                        |                                          |          |           |
| 5.07.13 12:55:21 Сервер л<br>5.07.13 12:56:03 Сервер л | ицензий подключен.<br>ицензий подключен. |          |           |

Рис. 9